# 海口市美兰区 2017 年公开招聘教师

# 考试报名系统操作指南

### 第一步:登录网址:

http://ks.ncrczpw.com/ks2015/loginready.asp?ksid=9542e6d1648f767f42e97a0167967d40

## 第二步,第一次登录注册个人信息(以后登录都是第一次登录注册信息)

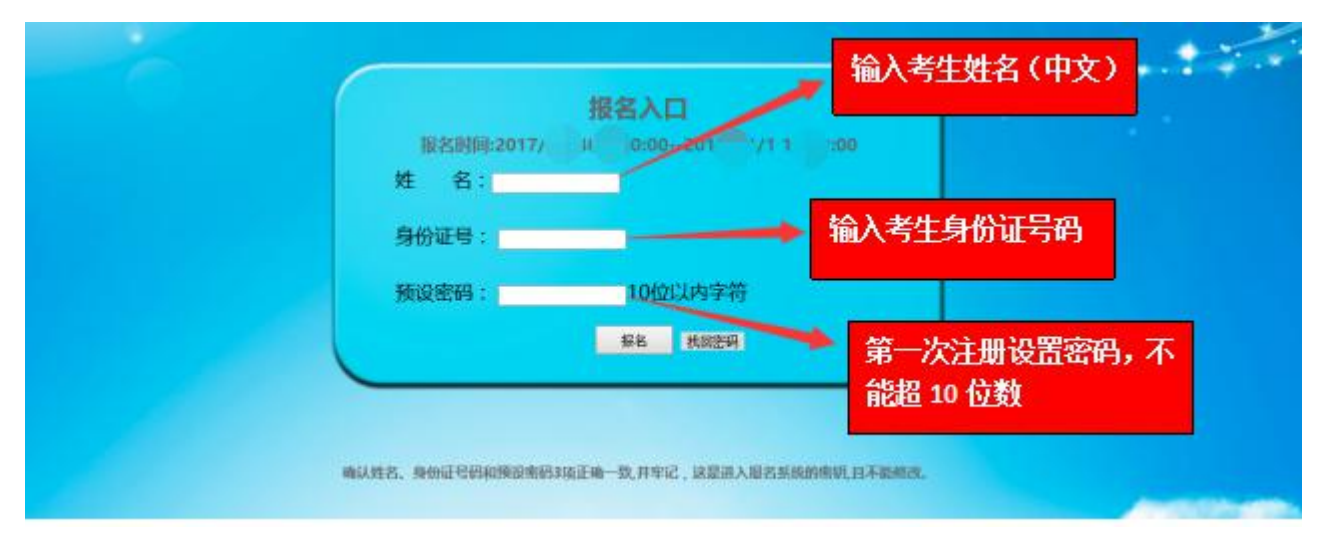

#### 第三步:进入报名系统 ━━━━━⇒ 点击"立即进入报名窗口" ━━━━━→"填写报名信息" \*姓名 \*性别 \*出生年月 2015-8-13 \*政治面貌 . 身份证号码 体重 (kg) 身高(om) \*学历 \*户口所在地 \*学位 \*手机 是否为应届生 💿 是 💿 否 \*毕业院校及专 立即进入报名窗口 规范填与,例如: 依名称(南昌大学) 本科学士学位(第一专业:土木工程) 学习时间(2012.9-2016.7) 校桌称(南昌大学) 第二学士学位(第二专业:建筑设计) 学习时间(2012.9-2016.7) 从业资格及职称 请规范填写,例如: 会计从业资格证 获证时间(2015.11) 小学数学教师资格证 获证时间(2015.11) 填写与报考岗位相关的工作年限,如:3年。 \*从业经验 \*报考岗位或科 • 在报名期间考生选择错了报考岗位, 可到个人报名系统后台点击报名管理中 请考生选择正确报考岗位, "报名信息"更改正确报名岗位,更改后 每位考生仅限报1个岗位 请点击"保存报名信息"。

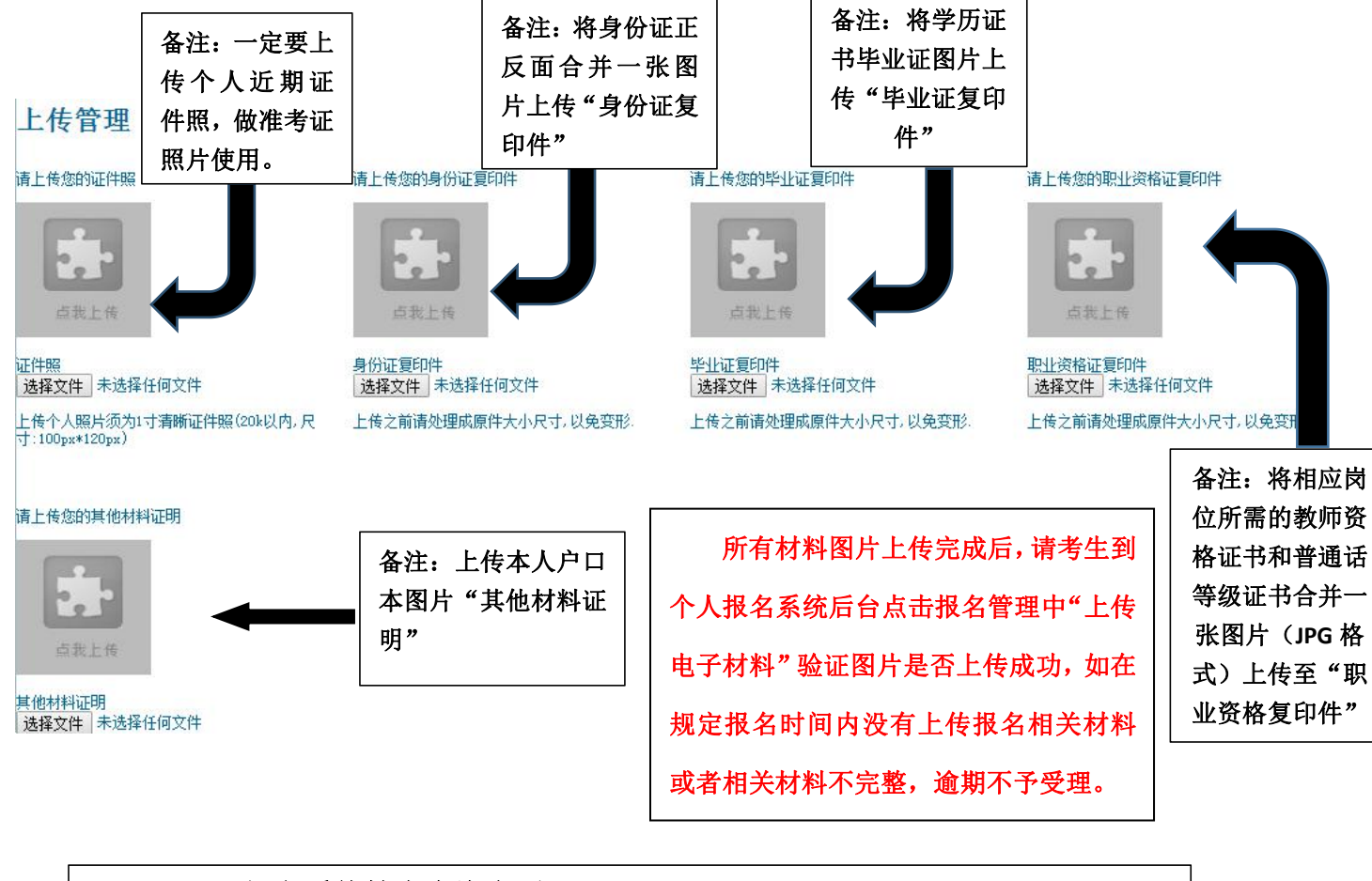

报名系统技术咨询电话: 0898-66595820、0898-66595810。 咨询时间: 上午 08: 30-12: 00,下午 14: 30-17: 30(节假日休息)